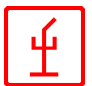

# CGLMS

Sistema di controllo e allarme per edifici

© Caccialanza & C., SpA Via Pacinotti 10 I-20090 Segrate / Milano (Italy)

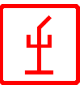

# CGLMS – il sistema

Il sistema CGLMS- (sistema di controllo e di allarme per edifici) della società Caccialanza & C. è un sistema intelligente organizzato in modo gerarchico, costituito da diversi componenti. Il sistema CGLMS rileva, segnala e elabora (segnalazione, allarme) i dati provenienti dalle linee antincendio, sicurezza e guasti. Questo sistema serve inoltre alla registrazione dei segnali analogici da switch elettrici e alla loro rielaborazione; cioè vengono visualizzati i dati e lo stato di commutazione e gli switch successivi vengono controllati automaticamente in base ai dati raccolti (incendio, sicurezza, guasti, dati analogici e switch elettrici). La funzionalità di questo sistema dipende unicamente dal grado di sviluppo del sistema.

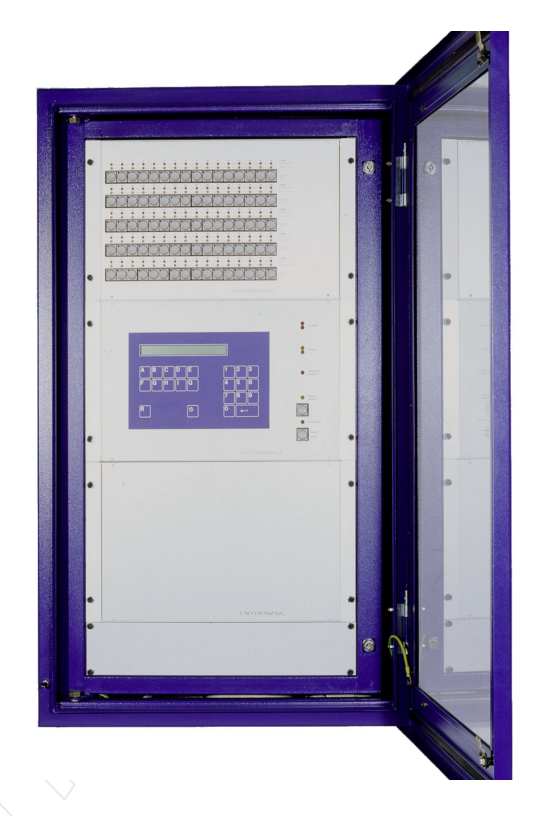

Il cuore del sistema CGLMS è sempre una centrale FMZ5 della società Caccialanza & C., che automaticamente rileva, visualizza e invia segnali (o allarmi) in caso di segnalazione incendio, sicurezza e guasti.

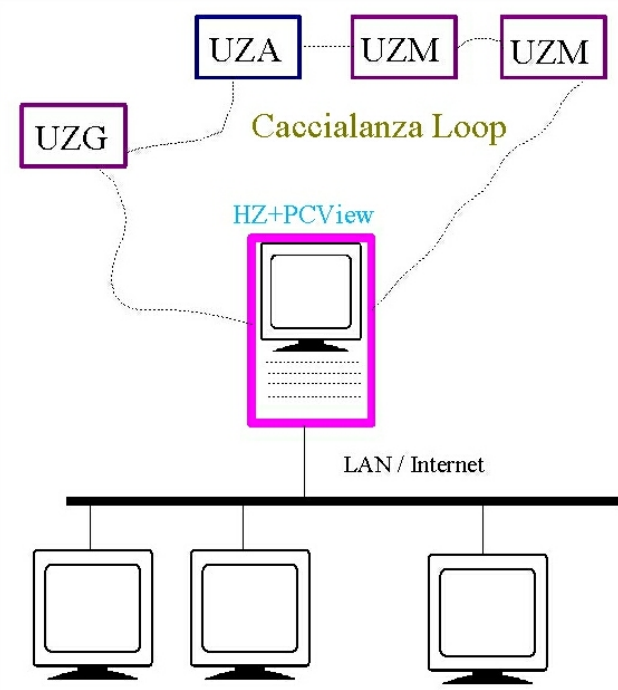

La centrale FMZ5 e un PC, sul quale è installato il programma di controllo "CGLMS", rappresentano la configurazione minima del sistema CGLMS. I 2 componenti vengono collegati in serie tramite una linea a due fili e formano quindi un'unità. Con l'aiuto del programma di controllo CGLMS si possono controllare e monitorare tutte le funzioni della centrale FMZ5.

Inoltre il sistema CGLMS può essere gestito tramite una rete locale esistente oppure tramite Internet. La rete locale o Internet possono essere usati anche per inviare messaggi e avvisi, permettendo così il controllo dell'intero sistema da un singolo punto di controllo.

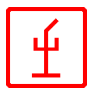

# CGLMS, il programma di visualizzazione

Come già detto, tutte le funzioni della centrale FMZ5 vengono visualizzate e comandate da remoto con il programma di controllo CGLMS. Oltre a questo il programma CGLMS serve alla visualizzazione grafica dello stato di tutte le linee della centrale FMZ5 e al loro comando intelligente. Le caratteristiche della centrale FMZ5 e le sue particolari caratteristiche vengono sempre prese in considerazione durante l'installazione del programma CGLMS. Per installare il CGLMS, il sistema deve necessariamente avere:

- Sistema operativo Windows 2000 oppure Windows XP (anche NT 4 è supportato)
- Spazio sul disco fisso di ca. 500 MByte
- Risoluzione grafica di almeno 800x600 Pixel (è consigliato 1024x768)
- Memoria principale di almeno 64 MB
- Una scheda rete per la connessione del sistema in una rete locale oppure in internet

|                                                                                             | CEC                                                                              | :SerialPor                                                                                                   | tSe                                                  | rver                                                                                |                                                                                                   |                                      |                                                                  |                                                                                          |                        |      | K) |
|---------------------------------------------------------------------------------------------|----------------------------------------------------------------------------------|----------------------------------------------------------------------------------------------------|------------------------------------------------------|-------------------------------------------------------------------------------------|---------------------------------------------------------------------------------------------------|--------------------------------------|------------------------------------------------------------------|------------------------------------------------------------------------------------------|------------------------|------|----|
| Il programma di controllo <b>CSPS</b> , usato                                               | Hrur                                                                             | 1\glms\bioch                                                                                                 | emie                                                 | e\spserv.pa                                                                         | ar startu                                                                                         | p at 0                               | 5.11.2002                                                        | 13:07 debug i                                                                            | s OFF                  |      |    |
| per gestire le<br>comunicazioni tra le<br>centrali (UZG o HZ), è<br>installato sul computer | 05.11 14<br>05.11 14<br>05.11 14<br>05.11 14<br>05.11 14<br>05.11 14<br>05.11 14 | 4:07:20 05.1<br>4:07:20 05.1<br>4:07:20 05.1<br>4:07:20 05.1<br>4:07:20 05.1<br>4:07:20 05.1<br>4:07:20 05.1 | 1 14<br>1 14<br>1 14<br>1 14<br>1 14<br>1 14<br>1 14 | :07 : (S)eria<br>:07 : * SH<br>:07 : * SH<br>:07 : * SP<br>:07 : * SP<br>:07 : * SP | al (P) ort (S) erve<br>FC - sign. : SH<br>NET - sign. : S<br>SMSG - sign. : S<br>SERV - sign. : S | r(<br>IFC22<br>HNET<br>SPSM<br>SPSEF | C) Cacciala<br>.DLL/26.0:<br>'22.DLL/2:<br>SG22.DLL<br>?V22.DLL/ | anza & C 1999/2<br>3.2001/12:00<br>2.10.2001/11:00<br>./22.10.2001/09<br>/22.10.2001/09: | :000<br>)<br>:00<br>00 |      |    |
| PCVIEW, che si trova di<br>solito nella Sala di                                             | 05.11 14<br>05 11 14<br><                                                        | 4:07:20 05.11<br>4:07:20 05 11                                                                               | 1 14                                                 | :07 : protol<br>:07 · * rear                                                        | koll of startup :<br>1ParameterFile I                                                             | 1-\SH                                | run\alms\t                                                       | hinchemie\soser                                                                          | v nar                  | >    | ~  |
| Controllo                                                                                   | name                                                                             | log.name                                                                                                    | p.,                                                  | state                                                                               | parameter                                                                                         | #                                    | login                                                            | since                                                                                    | u.,                    | type | ^  |
| (figura pagina                                                                              | COM8<br>COM6                                                                     | CHZ<br>CUZ20                                                                                                 | ××                                                   | ERR<br>EBB                                                                          | 4800,N82<br>4800 N82                                                                              | 1                                    | ?not<br>?not                                                     |                                                                                          | 0                      |      |    |
| precedente).                                                                                | COM3                                                                             | CUZ21                                                                                                    | ×                                                    | ERR                                                                                 | 4800,N82                                                                                          | 3                                    | ?not                                                             |                                                                                          | Õ                      |      | =  |
|                                                                                             | COM4<br>COM5                                                                     | CUZ22<br>CUZ23                                                                                               | ×                                                    | ERR                                                                                 | 4800,N82<br>4800,N82                                                                              | 4                                    | ?not<br>?not                                                     |                                                                                          | 0                      |      | -  |
|                                                                                             |                                                                                  |                                                                                                    |                                                      |                                                                                     |                                                                                                   | 6                                    | ?not                                                             |                                                                                          | Ō                      |      |    |
|                                                                                             |                                                                                  |                                                                                                    |                                                      |                                                                                     |                                                                                                   | 8                                    | ?not<br>?not                                                     |                                                                                          | 0                      |      |    |
|                                                                                             |                                                                                  |                                                                                                    |                                                      |                                                                                     |                                                                                                   | 9                                    | ?not                                                             |                                                                                          | Õ                      |      |    |
|                                                                                             |                                                                                  |                                                                                                    |                                                      |                                                                                     |                                                                                                   | 10                                   | ?not<br>?not                                                     |                                                                                          | 0                      |      |    |
|                                                                                             | <                                                                                |                                                                                                    |                                                      |                                                                                     | >                                                                                                 | 12                                   | ?not                                                             |                                                                                          | 0                      |      | ~  |

Bild 16: CSPS

Il PCVIEW è collegato con le sottocentrali attraverso un cavo seriale o in fibra di vetro. É dotato di una scheda di rete che permette lo scambio di informazioni tramite una rete locale o attraverso Internet. L'integrazione in una rete locale consente il controllo di una o più sottocentrali, che possono essere ubicate in luoghi diversi.

Il programma di visualizzazione CGLMS può essere installato o sul PCVIEW oppure su un altro sistema nella rete locale. E' possibile il funzionamento contemporaneo su più computer.

La schermata del programma è divisa in 4 finestre (Tecnico, Explorer, Piante e Generale), che possono essere attivate con un click del mouse sulla barra degli strumenti.

| Login | Logout | Tecnico | Explorer | Piante | Generale |  | -  |             | 8             |
|-------|--------|---------|----------|--------|----------|--|----|-------------|---------------|
|       |        |         |          |        |          |  | Bi | ld 1: die ' | Toolbarleiste |

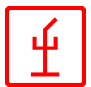

## La finestra "Tecnico"

La finestra "Tecnico" offre una visione generale immediata dello stato fisico dell'intero sistema. Nella finestra "Tecnico" viene visualizzato anche lo stato delle singole sottocentrali. Le sottocentrali e le centrali principali vengono rappresentate attraverso diversi simboli. In caso di guasto, il simbolo corrispondente cambia colore.

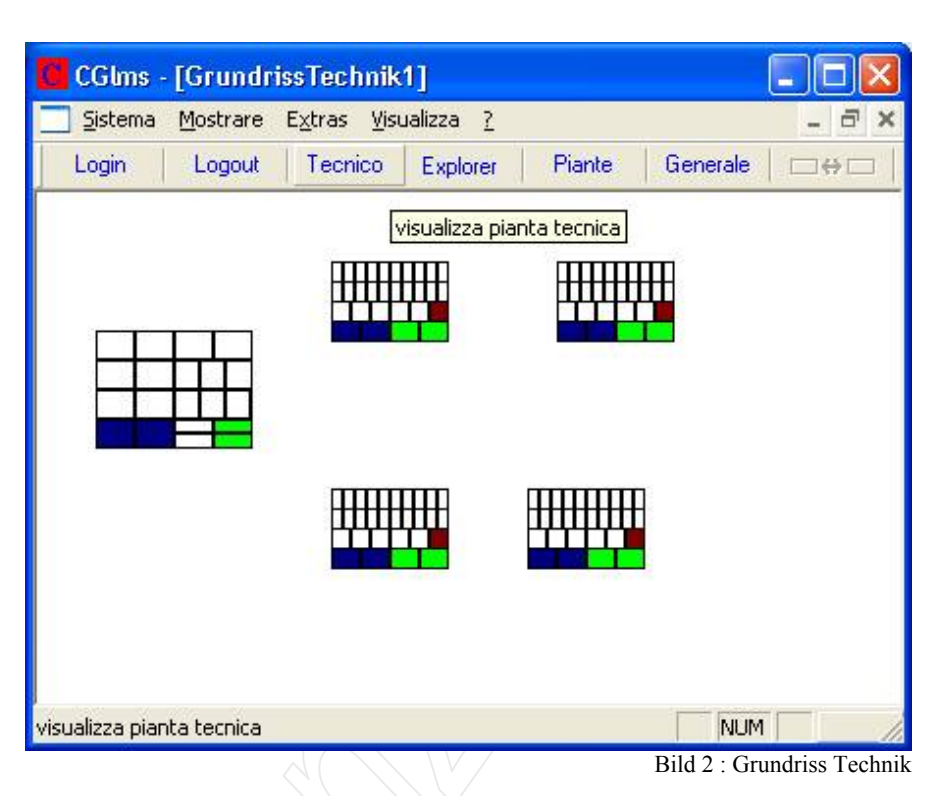

## La finestra "Explorer"

La finestra "Explorer" visualizza l'intera installazione con struttura a albero.

| CGlms - [GLMS Segrate]                                                                                                    |                                                                |                                                                                    |                                                                                                    |                                                                                                    |                                                                                                    |       |
|----------------------------------------------------------------------------------------------------|----------------------------------------------------------------|------------------------------------------------------------------------------------|----------------------------------------------------------------------------------------------------|----------------------------------------------------------------------------------------------------|----------------------------------------------------------------------------------------------------|-------|
| 📃 Sistema Mostrare Extras Visu                                                                                                    | Jalizza                                                        | 2                                                                                  |                                                                                                    |                                                                                                    |                                                                                                    | - 🗗 X |
| Login Logout Tecnico                                                                                                    | Explo                                                          | rer I                                                                              | Piante   Generale   □⇔□   ⊃)                                                                                                    | <b>(</b>                                                                                                    |                                                                                                    |       |
| F5 = attualizzare                                                                                                    |                                                                |                                                                                    |                                                                                                    |                                                                                                    |                                                                                                    |       |
| Pianta                                                                                                    | #                                                              | ID                                                                                 | Descizione                                                                                                    | stato                                                                                                    | data/ora                                                                                                    | ^     |
| <ul> <li>Linee (283)</li> <li>Linea Rilevazione Incendio (T<br/>Linea Spegnimento (Tipo S)<br/>Linea Tecnologica (Tipo C)</li> <li>Linee in ALLARME (1)</li> <li>Linee in GUASTO (2)</li> <li>Linee DISABILITTATE (11)</li> <li>Linee in ALLARME 2 (0)</li> <li>Linee in ALLARME 3 (0)</li> <li>Gruppi</li> <li>1: 21/1</li> <li>Macro</li> <li>Orario</li> <li>Orari di oggi</li> <li>UZ-Info</li> </ul> | 1<br>2<br>3<br>4<br>5<br>6<br>7<br>8<br>9<br>10<br>11<br>C87 F | 11<br>12<br>13<br>14<br>15<br>16<br>17<br>18<br>19<br>10<br>19<br>11<br>Rilevatore | Rilevatore ottico di fumo Locale KCS<br>Rilevatore ottico di fumo Locale KCS<br>Rilevatore ottico di fumo Locale KCS<br>Rilevatore ottico di fumo Locale KCS<br>Rilevatore ottico di fumo lineare Cella<br>Rilevatore ottico di fumo lineare Cella<br>Rilevatore ottico di fumo lineare Maga<br>Rilevatore ottico di fumo lineare Maga<br>Rilevatore ottico di fumo lineare Maga<br>Rilevatore ottico di fumo Cella 7CA<br>Ratevatore ottico di fumo Cella 7CA<br>Ratevatore o | abilitato, Normale<br>abilitato, Normale<br>abilitato, Normale<br>abilitato, Normale<br>disabilitato, Normale<br>disabilitato, Normale<br>abilitato, Normale<br>disabilitato, Normale<br>disabilitato, Normale | 01.01.70 01:00:00<br>01.01.70 01:00:00<br>01.01.70 01:00:00<br>01.01.70 01:00:02<br>11.09.02 14:51:50<br>02.08.94 00:57:45<br>01.01.70 01:00:00<br>01.01.70 01:00:00<br>01.01.70 01:00:00 |       |
| Mostra la Finestra Explorer                                                                                                    | <                                                              |                                                                                    |                                                                                                    |                                                                                                    | NUM                                                                                                    | >     |

Bild 3: DasExplorer-Fenster

La sezione di destra e quella inferiore della finestra cambia in base alla riga selezionata nella parte sinistra. La finestra Explorer è divisa in tre.

- Selezionare una riga nella parte sinistra della finestra, la cosiddetta <*Area Selezione*>.
- La parte destra superiore è la cosiddetta *<Area Informazioni>*. Il contenuto della *<Area Informazioni>* cambia in base alla riga scelta nell'*<Area Selezione>*.
- La parte destra inferiore è la cosiddetta <*Area Linee*>. In questa parte della finestra viene visualizzato soltanto lo stato delle linee selezionate nell'<*Area Informazioni*>. Vengono segnalate solo le ultime 5 variazioni.

In seguito sono elencate le diverse possibilità di scelta nell'<*Area Selezione*>.
Piante

|                                      | Pianta                           | # | Descizione        |
|--------------------------------------|----------------------------------|---|-------------------|
| Vengono visualizzate tutte le        | 🖻 - Linee ( 288 )                | 1 | Generale /A       |
| niante installate nell'< <b>Area</b> | - Linea Rilevazione Incendio ( T | 2 | Fabbricato R6 /B  |
| Information a                        | Linea Spegnimento (Tipo S)       | 3 | Fabbricato R29 /C |
| Injormazione~                        |                                  | 4 | Fabbricato R15 /D |
|                                      | The Lines in ALLABME (1)         | 5 | Fabbricato R32 /E |
|                                      |                                  |   | Figura 4 : Piante |
|                                      |                                  |   |                   |

#### Linee

Nella "Modalità Linee" l'<*Area Selezione*> visualizza il numero delle linee tra parentesi (in questo caso 288). Nell'<*Area Informazioni*> vengono visualizzate tutte le linee nello stato e nel livello attuale. Viene visualizzata anche la data e l'ora dell'ultima modifica dello stato o del livello.

Nell'<*Area Linee*> vengono visualizzate le ultime 5 modifiche della linea selezionata.

|                                             |                                                     |          | $\cdot$                                            |                     |                   |  |  |  |  |
|---------------------------------------------|-----------------------------------------------------|----------|----------------------------------------------------|---------------------|-------------------|--|--|--|--|
| Pianta                                      | #                                                   | ID       | Descizione                                         | stato               | data/ora          |  |  |  |  |
| 🖻 Linee ( 288 )                             | 1                                                   | 11       | Rilevatore ottico di fumo Locale KCS zona 1        | abilitato, Normale  | 01.01.70 01:00:00 |  |  |  |  |
| Linea Rilevazione Incendio ( Ti             | pol)                                                | 12       | Rilevatore ottico di fumo Locale KCS zona 1        | abilitato, Normale  | 01.01.70 01:00:00 |  |  |  |  |
| Linea Spegnimento (Tipo S)                  | 3                                                   | 13       | Rilevatore ottico di fumo Locale KCS zona 2        | abilitato, Normale  | 01.01.70 01:00:00 |  |  |  |  |
| Linea Tecnologica (Tipo C.)                 | 4                                                   | 14       | Rilevatore ottico di fumo Locale KCS zona 2        | abilitato, Normale  | 01.01.70 01:00:01 |  |  |  |  |
| Lines in ALLARME (1)                        | 5                                                   | 15       | Rilevatore ottico di fumo lineare Cella trafo      | disabilitato, Nor   | 01.01.70 01:00:02 |  |  |  |  |
|                                             | 6                                                   | 16       | Rilevatore ottico di fumo lineare Cella trafo      | disabilitato, Nor   | 10.09.02 14:51:50 |  |  |  |  |
|                                             | 7                                                   | 17       | Rilevatore di temperatura Cella trafo              | disabilitato, Allar | 02.08.94 00:57:45 |  |  |  |  |
| Linee DISABILITIATE [ 11 ]                  | 8                                                   | 18       | Rilevatore ottico di fumo lineare Magazzino cefalo | abilitato, Normale  | 01.01.70 01:00:00 |  |  |  |  |
| ⊕ - Linee in ALLARME 2 ( 0 )                | 9                                                   | 19       | Rilevatore ottico di fumo lineare Magazzino cefalo | abilitato, Normale  | 01.01.70 01:00:00 |  |  |  |  |
| 庄 - Linee in ALLARME 3 ( 0 )                | 10                                                  | 110      | Rilevatore ottico di fumo Cella 7CA                | disabilitato, Nor   | 01.01.70 01:04:16 |  |  |  |  |
| 🖻 Gruppi                                    | 111                                                 | 14.4     | Distance inter at the second state                 | -LOGICE KILLER      | 01 01 70 01.00.00 |  |  |  |  |
| 1:21/1                                      | 11 Rilevatore ottico di fumo Locale KCS zona 1 (#1) |          |                                                    |                     |                   |  |  |  |  |
| Macro                                       | [ abil                                              | itato No | ormale] UZ = 21, Msg = 1, Position = 1             |                     |                   |  |  |  |  |
| Orario                                      | *******                                             | ******   | ***************************************            |                     |                   |  |  |  |  |
| Orari di oggi                               | 4: 14.                                              | 07.1970  | 06:20:16 -> disabilitato, Normale                  |                     |                   |  |  |  |  |
| UZ-Info                                     | 5: 01.                                              | 01.1970  | 01:00:01 -> disabilitato, Normale                  |                     |                   |  |  |  |  |
| Figura 5 : Visualizzazione Linee in Explore |                                                     |          |                                                    |                     |                   |  |  |  |  |

Cliccando con il tasto destro del mouse su una delle linee elencate nell'<*Area Informazioni* > viene visualizzato un menu popup che permette di comandare la linea selezionata. I comandi dipendono dal tipo di linea, dal suo stato e dal suo livello.

| Figura 5 : Visuali          | zzazione Linee in Explorer |
|-----------------------------|----------------------------|
| abilita linea               | <enable></enable>          |
| disabilita linea            | <disable></disable>        |
| interroga linea             | <request></request>        |
| reset linea                 | <reset></reset>            |
| attiva spegnimento          | <extinguish></extinguish>  |
| carica pianta standard      |                            |
| riconosci allarme           | <ack></ack>                |
| annullamento finale allarme | <endack></endack>          |
| Figur                       | a 6: Menu Comando Linee    |
|                             |                            |

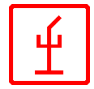

#### Sono disponibili i seguenti comandi:

- abilita linea <*ENABLE*>
- disabilita linea *<DISABLE>*
- interroga linea <*REQUEST*>
- reset linea <*RESET*>
- attiva spegnimento <*EXTINGUISH*>
- carica pianta standard
- riconosci allarme <*ACK*>
- annullamento finale allarme <*ENDACK*>

Abilita la linea Disabilita la linea Interroga la linea Resetta la linea Attiva il processo di spegnimento Carica la pianta standard Conferma un messaggio di allarme Annulla definitivamente un messaggio di allarme

Nella sezione "Linea in ALLARME" vengono visualizzate tutte le linee che in quel momento sono in stato di allarme.

Nella sezione "Linea in GUASTO" vengono visualizzate tutte le linee che in quel momento sono in stato di guasto.

Nella sezione "Linee DISABILITE" vengono visualizzate tutte le linee che in quel momento sono disabilitate.

Nella sezione "Linee in ALLARME 2" vengono visualizzate tutte le linee che in quel momento si trovano nel livello Allarme2

Nella sezione "Linee in ALLARME 3" vengono visualizzate tutte le linee che in quel momento si trovano nel livello Allarme3

### Gruppi

| - Pianta                       | #                                             | ID   | Descizione                              | stato               | data/ora          |  |  |  |
|--------------------------------|-----------------------------------------------|------|-----------------------------------------|---------------------|-------------------|--|--|--|
| 🖻 Linee ( 288 )                | 1                                             | 11   | Rilevatore ottico di fumo Locale KCS    | abilitato, Normale  | 01.01.70 01:00:00 |  |  |  |
| Linea Rilevazione Incendio ( T | 2                                             | 12   | Rilevatore ottico di fumo Locale KCS    | abilitato, Normale  | 01.01.70 01:00:00 |  |  |  |
| - Linea Spegnimento (Tipo S)   | 3                                             | 13   | Rilevatore ottico di fumo Locale KCS    | abilitato, Normale  | 01.01.70 01:00:00 |  |  |  |
| Linea Tecnologica (Tipo C)     | 4                                             | 14   | Rilevatore ottico di fumo Locale KCS    | abilitato, Normale  | 01.01.70 01:00:01 |  |  |  |
| Hulinee in ALLABME (1)         | 5                                             | 15   | Rilevatore ottico di fumo lineare Cella | disabilitato, Nor   | 01.01.70 01:00:02 |  |  |  |
|                                | 6                                             | 16   | Rilevatore ottico di fumo lineare Cella | disabilitato, Nor   | 10.09.02 14:51:50 |  |  |  |
|                                | 7                                             | 17   | Rilevatore di temperatura Cella trafo   | disabilitato, Allar | 02.08.94 00:57:45 |  |  |  |
| Linee DISABILITIATE [ 11 ]     | 8                                             | 18   | Rilevatore ottico di fumo lineare Maga  | abilitato, Normale  | 01.01.70 01:00:00 |  |  |  |
| E Linee in ALLARME 2 ( 0 )     | 9                                             | 19   | Rilevatore ottico di fumo lineare Maga  | abilitato, Normale  | 01.01.70 01:00:00 |  |  |  |
| ⊡ Linee in ALLARME 3 (0)       | 10                                            | 110  | Rilevatore ottico di fumo Cella 7CA     | disabilitato, Nor   | 01.01.70 01:04:16 |  |  |  |
| 🖻 - Gruppi                     | 111                                           | 14.4 | Distance and a first first Martin       | -LOGLES KILLER      | 01 01 70 01.00.00 |  |  |  |
| - 1 : 21/1                     | 17 Hilevatore di temperatura Lella trato (#/) |      |                                         |                     |                   |  |  |  |

Figura 7 : Visualizzazione dei Gruppi in Explorer

Dopo aver selezionato un gruppo nell'<*Area Selezione*>, le linee che appartengono a quel gruppo vengono visualizzate nell'<*Area Informazioni*>.

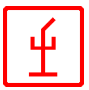

#### Macro

Le macro sono insiemi di comandi che vengono azionati premendo un pulsante o in momenti prestabiliti.

| Pianta                         | #        | Descizione                       | Name          | stato        |             |
|--------------------------------|----------|----------------------------------|---------------|--------------|-------------|
| 🚊 Linee ( 288 )                | 1        | Mostrare Gebäude-Übersicht /A    | LoadPlanA.SHB | abilitato    | 01.01 01:00 |
| - Linea Rilevazione Incendio ( | 2        | Mostrare Fabbricato R6 /B        | LoadPlanB.SHB | abilitato    | 01.01 01:00 |
| - Linea Spegnimento (Tipo S)   | 3        | Mostrare Fabbricato R29 /C       | LoadPlanC.SHB | abilitato    | 01.01 01:00 |
| Linea Tecnologica (Tino C.)    | 4        | Mostrare Fabbricato R15 /D       | LoadPlanD.SHB | abilitato    | 01.01 01:00 |
| Elinee in ALLABME (1)          | 5        | Mostrare Fabbricato R32 /E       | LoadPlanE.SHB | abilitato    | 01.01 01:00 |
|                                | 6        | Mostrare Fabbricato R21 /F       | LoadPlanF.SHB | abilitato    | 01.01 01:00 |
|                                | 7        | Mostrare Fabbricato R25 /G       | LoadPlanG.SHB | abilitato    | 01.01 01:00 |
| Linee DISABILITIATE [11]       | 8        | Mostrare Fabbricato R8,R9,R20 /H | LoadPlanH.SHB | abilitato    | 01.01 01:00 |
| Linee in ALLARME 2 ( 0 )       | 9        | Mostrare Fabbricato R22 /I       | LoadPlanI.SHB | abilitato    | 01.01 01:00 |
| Linee in ALLARME 3 ( 0 )       | 10       | Martine Patrice D4X //           |               | _ L 00 _ L 1 | 01 01 01.00 |
| 🖻 Gruppi                       | <u> </u> |                                  |               |              |             |
| 1: 21/1                        |          |                                  |               |              |             |

Figura 8 : Visualizzazione Macro in Explorer

Dopo avere selezionato la riga "Macro" nell'<*Area Selezione*> vengono visualizzate tutte le macro disponibili e il loro stato attuale (Enabled=la macro può essere eseguita, Disabled=la macro non può essere eseguita). Inoltre nella quinta colonna vengono visualizzate l'ora e la data dell'ultima esecuzione della macro.

Cliccando con il tasto destro del mouse su una riga nell'<*Area Informazioni* > si apre un menu popup con il quale è possibile eseguire o comandare le singole macro. abilita macro disabilita macro esegui macro Flip/Flop macro

abilita tutte le macro disabilita tutte le macro Figura 9: Comandi Macro in Explorer

Sono disponibili i seguenti comandi:

- Abilita macro
- Disabilita macro
- Esegui macro
- Flip/Flop macro
- Abilita tutte le macro
- Disabilita tutte le macro

Selezionando ABILITA la macro può essere eseguita Selezionando DISABILITA la macro non può essere eseguita La macro viene eseguita La macro viene eseguita, dopo l'esecuzione la macro viene disabilitata Tutte le macro vengono abilitate Tutte le macro vengono disabilitate

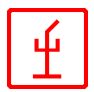

#### Orario

L'orario permette di eseguire delle operazioni (commutazione, macro, ecc.) in momenti precisi. CGLMS è in grado di gestire orari ricorrenti (ciclici) e non ricorrenti.

| F5 = attualizzare              |   | Orario |                        |        |          |       |        |          |        |  |
|--------------------------------|---|--------|------------------------|--------|----------|-------|--------|----------|--------|--|
| - Pianta                       | # | #      | Descizione             | stato  | Modalita | Tipo  | Numero | Comandi  | Ora #1 |  |
| 🖃 Linee (288)                  | 1 | Ζ      | Beleuchtung Keller AUS | attivo | Ciclico  | Linea | 001    | Abitlita | 09:33  |  |
| – Linea Rilevazione Incendio ( |   |        |                        |        |          |       |        |          |        |  |
| – Linea Spegnimento (Tipo S)   |   |        |                        |        |          |       |        |          |        |  |
| Linea Tecnologica (Tipo C)     |   |        |                        |        |          |       |        |          |        |  |
| 主 Linee in ALLARME ( 1 )       | ⊢ |        |                        |        |          |       |        |          |        |  |
| 庄 Linee in GUASTO (2)          |   |        |                        |        |          |       |        |          |        |  |
| 主 Linee DISABILITTATE (11)     |   |        |                        |        |          |       |        |          |        |  |
| 🗄 Linee in ALLARME 2 ( 0 )     |   |        |                        |        |          |       |        |          |        |  |
| 主 Linee in ALLARME 3 ( 0 )     | - |        |                        |        |          |       |        |          |        |  |
| 🖻 - Gruppi                     |   | _      |                        |        |          |       |        |          |        |  |
| 1:21/1                         |   |        |                        |        |          |       |        |          |        |  |
| Macro                          |   |        |                        |        |          |       |        |          |        |  |
| Orario                         |   |        |                        |        |          |       |        |          |        |  |
| 🚽 🖳 Orari di oggi              |   |        |                        |        |          |       |        |          |        |  |

Figura10: Visualizzazione Orari in Explorer

Se si seleziona "**Orari**" nell'<*Area Selezione*> vengono visualizzati tutti gli orari presenti nel sistema.

Cliccando con il tasto destro del mouse su una riga nell'<*Area Informazioni* > si apre un menu popup per la gestione degli orari.

nuovo orario modifica orario cancella orario

attiva orario disattiva orario

Figura 11: Visualizzazione Orari in Explorer

Sono disponibili i seguenti comandi:

- Nuovo orario
- Modifica orario
- Cancella orario
- Attiva orario
- Disattiva orario

Per inserire un nuovo orario Per modificare o aggiungere dati relativi a un orario esistente Per cancellare l'orario selezionato Per attivare l'orario selezionato Per disattivare l'orario selezionato

Cliccare **"Orari di Oggi**" nell'<*Area Selezione*> per visualizzare soltanto quegli orari dell'<*Area Informazioni*> che devono essere eseguiti quel giorno.

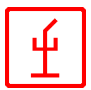

### UZ-Info

La finestra UZ-Info elenca tutti i messaggi ricevuti dalle sottocentrali .

| - Pianta                       |        |                |                                                |
|--------------------------------|--------|----------------|------------------------------------------------|
| 🚊 Linee ( 288 )                | MOHZO  | 05.11 10:05:57 | 000000007777FFFFFFFFF111111110000000000        |
| - Linea Rilevazione Incendio ( | MOUZ20 | 01.01 01:00:00 |                                                |
| - Linea Spegnimento (Tipo S)   | L01    | 05.11 10:05:57 | 020L01070FFFFFFFFFFFFXXXXX000000000000000000   |
| Linea Tecnologica (Tipo C)     | L02    | 05.11 10:05:57 | 020L02070FFFFFFFFFFFFF×>>>>>>>>>>>>>>>>>>>>>>> |
|                                | MOUZ21 | 01.01 01:00:00 |                                                |
| E Linee in GUASTO (5)          | L01    | 05.11 10:05:57 | 021L0107FZZZZZXXXXXXXXXXXXXXXXXXXXXXXXXXXXXXXX |
|                                | MOUZ22 | 01.01 01:00:00 |                                                |
|                                | L01    | 05.11 10:05:57 | 022L01000ZZZZZZZZZZXXXXXX000000000000000000    |
| Linee in ALLARME 2 [ U ]       | L02    | 05.11 10:05:57 | 022L020000003301212XXXXX00000000000000000000   |
| I ⊕ Linee in ALLARME 3 (1)     | L03    | 05.11 10:05:57 | 022L030000003301212                            |
| 🚊 Gruppi                       | L04    | 05.11 10:05:57 | 022L040000003301212XXXXX0000000000000000000000 |
| 1:21/1                         | MOUZ23 | 01.01 01:00:00 |                                                |
| Macro                          | L01    | 05.11 10:05:57 | 023L0107?K000000000@0000000000000000000000     |
| Orario                         | <      |                |                                                |
| Orari di oggi                  |        |                |                                                |
| 117 186                        |        |                |                                                |

Figura 12: UZInfo in Explorer

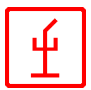

# La finestra "Piante"

Le piante sono usate per la rappresentazione grafica di linee, gruppi e macro.

| 📴 CGlms - [Gru  | ındriss1]                                                |
|-----------------|----------------------------------------------------------|
| 📃 Datei Anzeige | e Extras Ansicht ?                                       |
| Login Log       | gout Technik Explorer Grundrisse Übersicht 🗆 🕁 🖂 💭 💭 🦛 🚥 |
|                 | Tutte le Linee [l=287, g=0, m=0] : Caccialanza & C., spa |
| Generale        |                                                          |
| Fabb. R15       | <b>V V V V V V V V V V V V V V V V V V V </b>            |
| Fabb. R32       | F P P P P G G G G G G G G G G G G G G G                  |
| Fabb. R21       | G G G G G G G G G G G G G G G G G G G                    |
| Fabb. R8,9,20   | PPPPPPPFFFFFFFFFFFFFPPPP<br>PPPPPPPP                     |
| plan X          |                                                          |
| Fabb. R28       |                                                          |
|                 |                                                          |
| Tutte le Linee  |                                                          |
| Piante          | <u> </u>                                                 |
| Caccialanza     |                                                          |
|                 |                                                          |
|                 |                                                          |
|                 |                                                          |

Figura 13 : Piante

I simboli cambiano colore in base allo stato e al livello della linea.

Nella parte sinistra si trovano i pulsanti per caricare direttamente e mostrare le piante più importanti.

Nella parte inferiore vengono visualizzati 4 simboli che indicano lo stato del sistema.

|                                                                                                    |               | Tutte le Linee (1=287, a=0, m=0) : C1 V |                                                                 |  |  |  |
|----------------------------------------------------------------------------------------------------|---------------|-----------------------------------------|-----------------------------------------------------------------|--|--|--|
| Ogni linea, rappresentata<br>nella pianta da un simbolo,<br>può essere comandata con il<br>mouse, cliccando sul relativo<br>simbolo.<br>Seguire poi le istruzioni<br>relative alla finestra<br>"Explorer". | Generale      | V abilita linea <enable></enable>       |                                                                 |  |  |  |
|                                                                                                    | Fabb. R15     |                                         |                                                                 |  |  |  |
|                                                                                                    | Fabb. R32     | Fdisabilita linea                       | <disable><br/><request><br/><reset></reset></request></disable> |  |  |  |
|                                                                                                    | Fabb. R21     | G interroga linea<br>G reset linea<br>F |                                                                 |  |  |  |
|                                                                                                    | Fabb. R8,9,20 | F attiva spegnimento                    | <extinguish></extinguish>                                       |  |  |  |
|                                                                                                    | plan X        | riconosci allarme                       | <ack></ack>                                                     |  |  |  |
|                                                                                                    | Fabb. R28     | annullamento finale allarr<br>Figura 14 | e <endack><br/>: Piante - Gestione linee</endack>               |  |  |  |

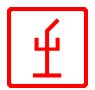

# La finestra "Generale"

La finestra "Generale" fornisce una panoramica dei dati del sistema. Nella parte inferiore inoltre vengono registrati i messaggi del sistema.

| CGlms - [GLMS S                                           | iegrate]                                                  |                                            |        |          |
|-----------------------------------------------------------|-----------------------------------------------------------|--------------------------------------------|--------|----------|
| Sistema Mostrare                                          | Extras Visualiz                                           | za ?                                       |        |          |
| Login Logout                                              | Tecnico E                                                 | xplorer                                    | Piante | Generale |
| Progetto<br>Stazione<br>utente<br>SPS / ERROR<br>data/ora | GLMS Se<br>SH1 / 19:<br>STEFAN<br>localhost:<br>05.11 10: | grate<br>2.168.120.25<br>[1]<br>2310<br>13 | i4     |          |
| /                                                         |                                                           |                                            | 100    |          |
| 05 11 10 12 10 . 5000                                     | D                                                         | ing and COM                                | 10     |          |
| igura 15 : Finestra "Generale"                            | \$_(7)}                                                   |                                            |        |          |
|                                                           |                                                           |                                            |        |          |

## Caratteristiche del sistema CGLMS

- Visualizzazione grafica
- Collegamento in rete (rete locale e Internet)
- Supporto centrale principale e sottocentrali
- Installazione libera dei dati (orari ecc.)
- Forma universale delle piante
- Utilizzo con mouse o tastiera
- Gestione orari
- Reset / conferma allarme
- Registrazione di tutti gli avvenimenti
- Trasmissione degli avvenimenti a sistemi esterni o collegati in serie

attraverso protocolli standard.